### Assosiaatiorajoitteen korjaaminen, esimerkki B

Riitta Alkula 14.6.2024

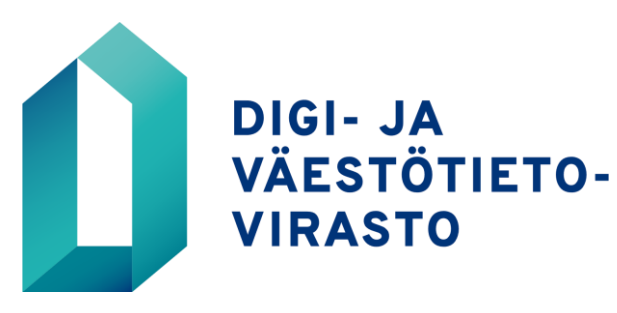

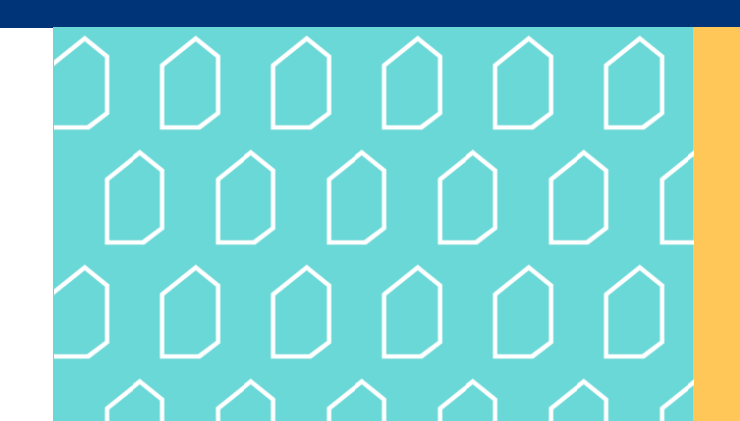

# Assosiaatiorajoitteen ohjaaminen halutun ydintietomallin luokkaan (esimerkki B-1)

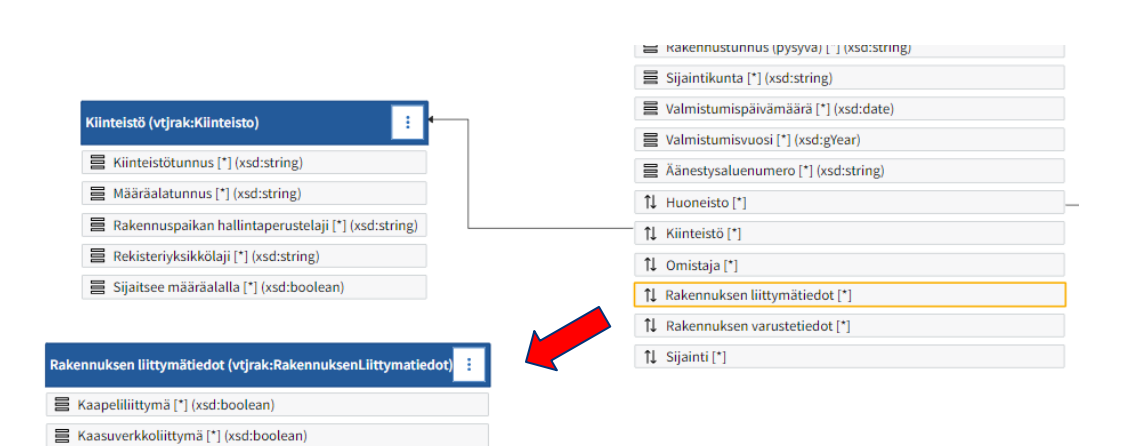

Sähköverkkoliittymä [\*] (xsd:boolean)

Vesijohtoliittymä [\*] (xsd:boolean)
 Viemäriliittymä [\*] (xsd:boolean)

- Rakennuksen liittymätiedot luokkarajoitteeseen ei näy assosiaationuolta, vaikka Rakennus-luokkarajoitteessa onkin sellainen assosiaatio
- Lisätään siis *Rakennuksen liittymätiedot* –luokkarajoitteeseen viittaus *Verkostoliittymä*-luokkaan, joka on *Rakennetun ympäristön tietokomponenttikirjaston* luokka

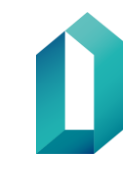

# Assosiaatiorajoitteen ohjaaminen halutun ydintietomallin luokkaan (esimerkki B-2)

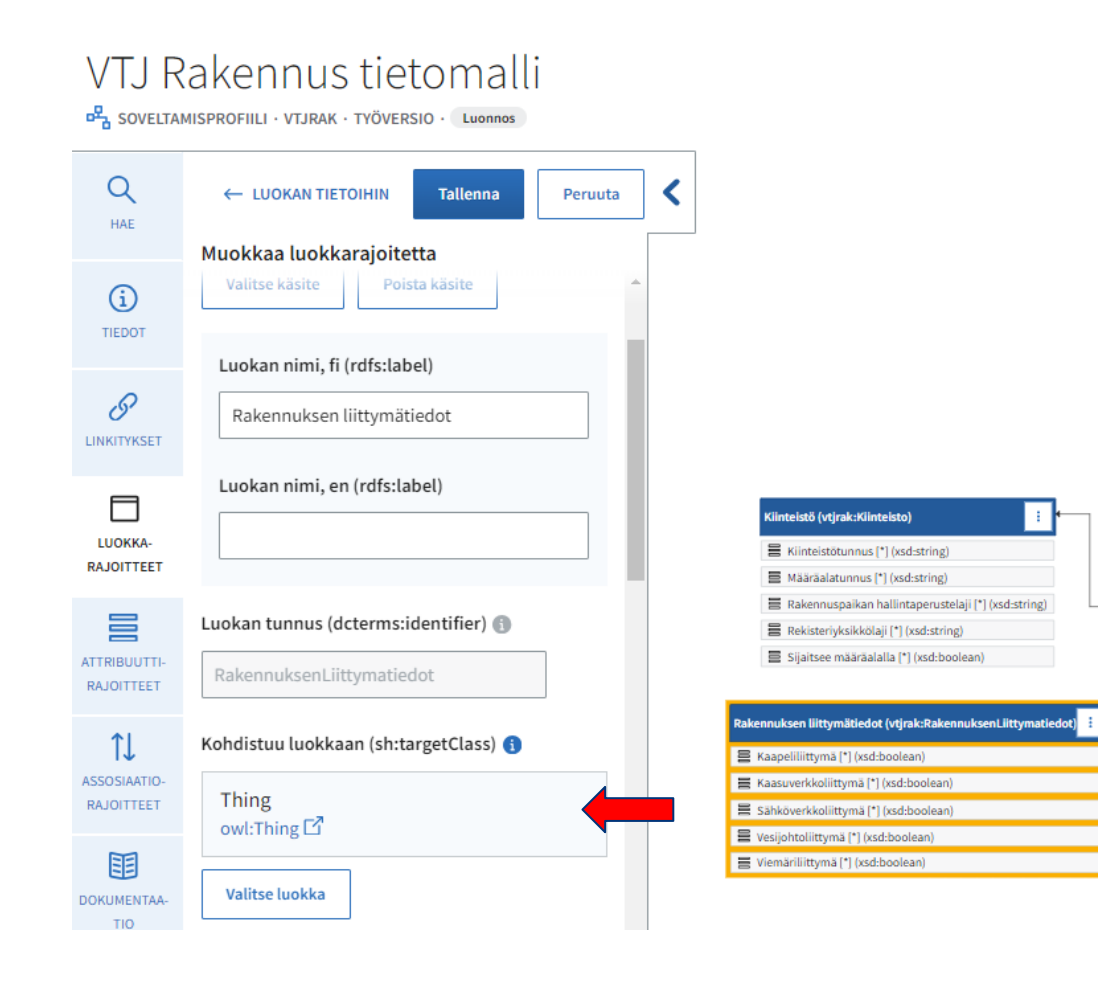

### Lisää luokka

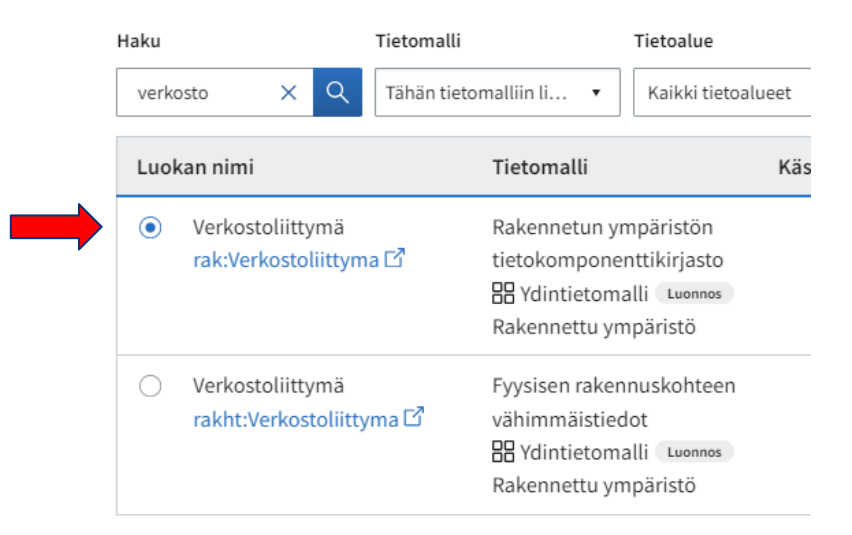

Valitse luokka

Peruuta

# Assosiaatiorajoitteen ohjaaminen halutun ydintietomallin luokkaan (esimerkki B-3)

| 2 Attribuuttia |                                                                                                  |        |                 |  |
|----------------|--------------------------------------------------------------------------------------------------|--------|-----------------|--|
|                | Attribuutin nimi                                                                                 | Käsite | Tekninen kuvaus |  |
|                | Liitetty<br>rakennuskohteesee<br>n<br>(XMLSchema:string)<br>rak:liitettyrakennus<br>kohteeseen ⊡ |        |                 |  |
|                | Verkostoliittymän<br>laji (schema:Literal)<br>rak:verkostoliittyma<br>nlaji ⊡                    |        |                 |  |

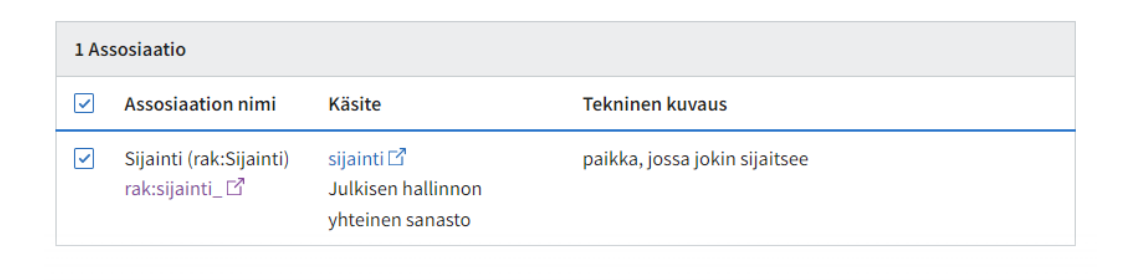

 Jos työkalu ei anna lisätä viittausta omaan luokkaan, ellei samalla lisätä jotain attribuuttia tai assosiaatiota, niin lisää jokin attribuutti ja poista se sitten luokasta

Peruuta

# Assosiaatiorajoitteen ohjaaminen halutun ydintietomallin luokkaan (esimerkki B-4)

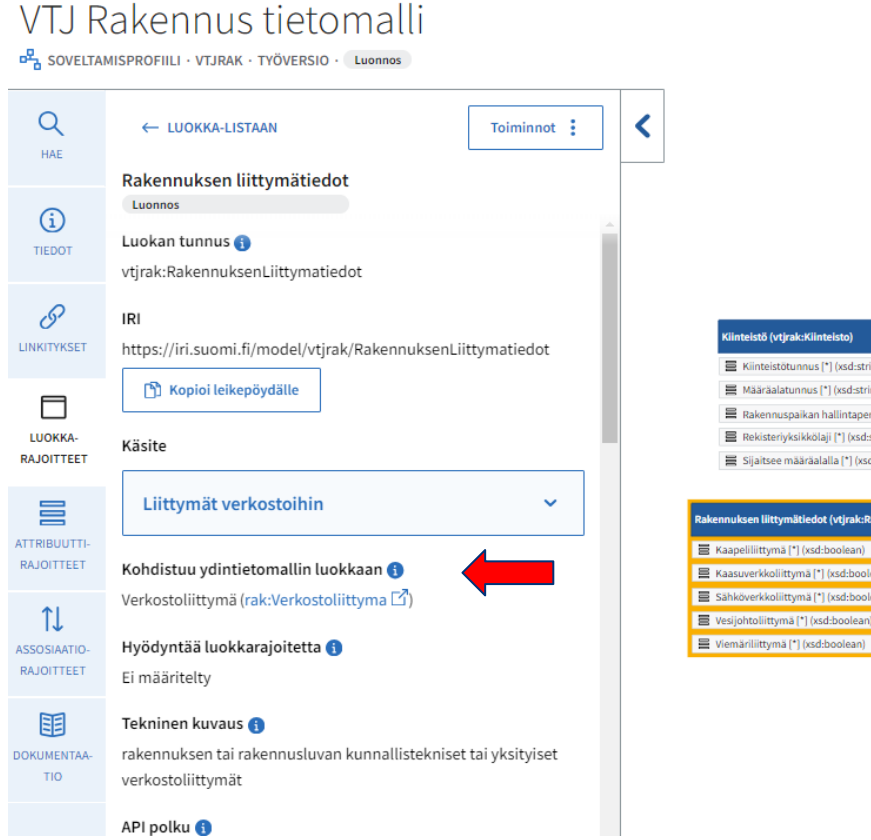

|     | Kiinteistö (vtjrak:Kiinteisto)                    | ÷     | •    | 1 |
|-----|---------------------------------------------------|-------|------|---|
|     | Kiinteistötunnus [*] (xsd:string)                 |       | i i  |   |
|     | Hääräalatunnus [*] (xsd:string)                   |       |      |   |
|     | 🛢 Rakennuspaikan hallintaperustelaji [*] (xsd-str | ring) |      |   |
|     | Rekisteriyksikkölaji [*] (xsd:string)             |       |      |   |
|     | Sijaitsee määräalalla (*) (xsd:boolean)           |       |      |   |
|     |                                                   |       |      |   |
| ake | nnuksen liittymätiedot (vtjrak:RakennuksenLiitty  | matie | dot) | ÷ |
| 8   | Kaapeliliittymä [*] (xsd:boolean)                 |       |      |   |
| ≣   | Kaasuverkkoliittymä [*] (xsd:boolean)             |       |      |   |
|     | Sähköverkkoliittymä [*] (xsd:boolean)             |       |      |   |

### VTJ Rakennus tietomalli

SOVELTAMISPROFILLI · VTJRAK · TYÖVERSIO · Luonnos

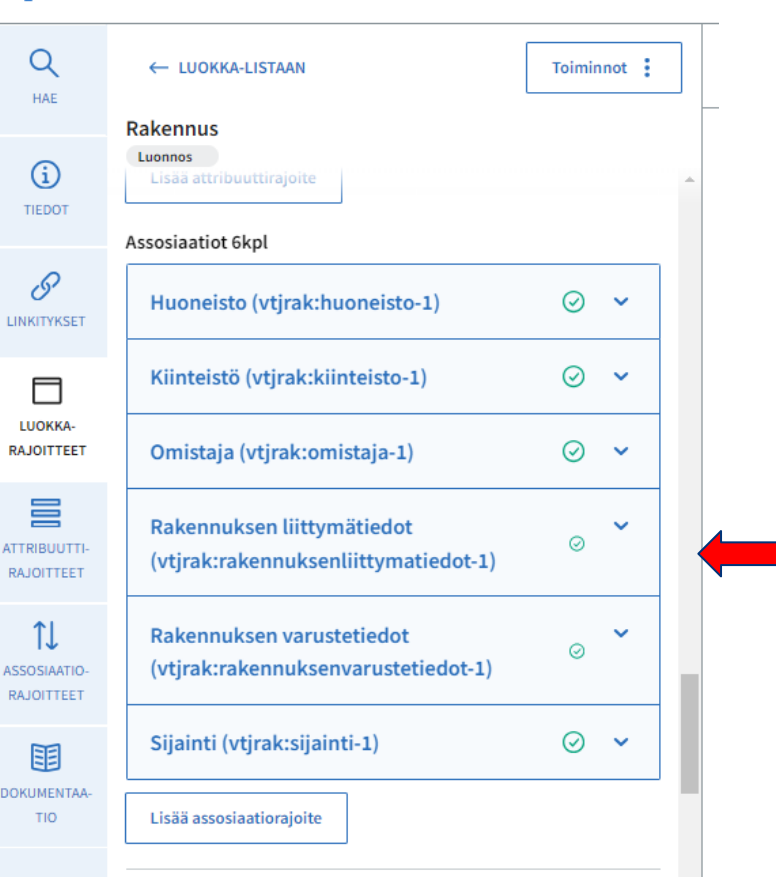

### Assosiaatiorajoitteen ohjaaminen halutun ydintietomallin luokkaan (esimerkki B-5)

### VTJ Rakennus tietomalli

SOVELTAMISPROFILLI · VTJRAK · TYÖVERSIO · Luonnos

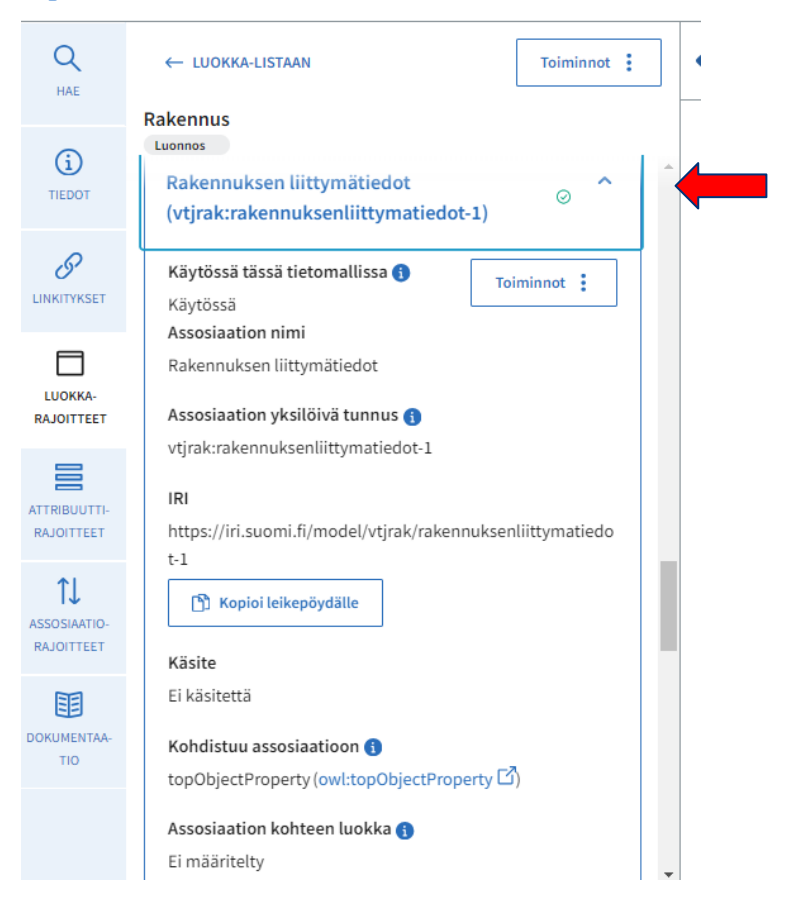

### VTJ Rakennus tietomalli

SOVELTAMISPROFIILI · VTJRAK · TYÖVERSIO · Luonnos

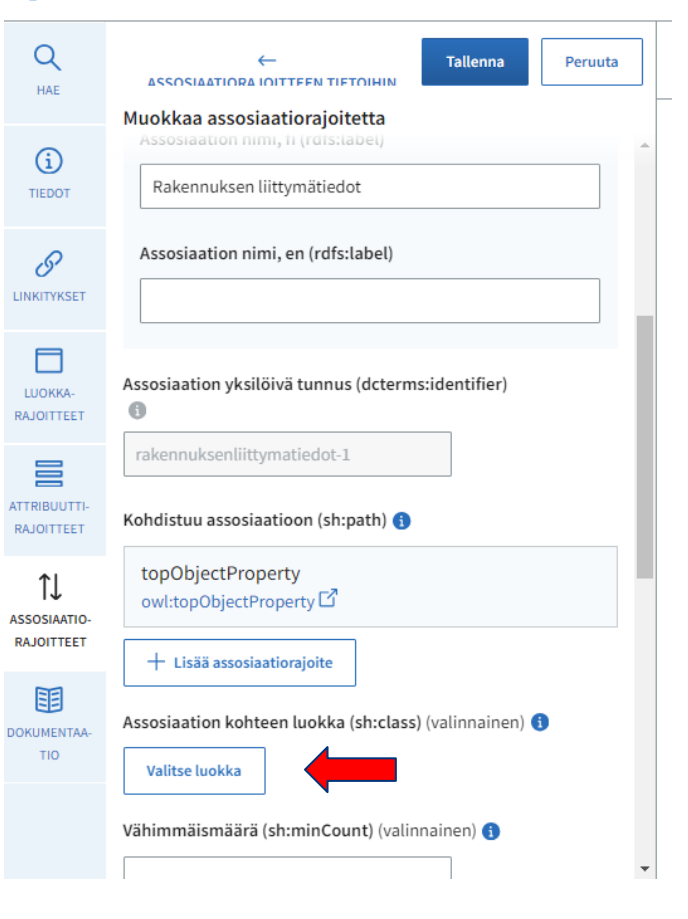

### Assosiaatiorajoitteen ohjaaminen halutun ydintietomallin luokkaan (esimerkki B-6)

### Lisää luokka

| verkostoliittym                                | ä                          | ×Q                                     |                                       |
|------------------------------------------------|----------------------------|----------------------------------------|---------------------------------------|
| Tietomallin tyypp                              | )i                         | Tietomalli                             | Tietoa                                |
| Ydintietomalli                                 | •                          | Tähän tietomalliin lisätyt tietomallit | Kaikl                                 |
| Luokan nimi                                    |                            |                                        | Tieton                                |
| <ul> <li>Verkosta</li> <li>rak:Verk</li> </ul> | oliittymä<br>‹ostoliittym  | na 🖸                                   | Rakenı<br>tietokc<br>🔠 Ydir<br>Rakenı |
| Verkosto<br>rakht:Ve                           | oliittymä<br>erkostoliitty | /ma 🖸                                  | Fyysise<br>日日 Ydir<br>Rakeni          |

### Lisää luokka

| verko             | sto X Q                                                                 |  |
|-------------------|-------------------------------------------------------------------------|--|
| Tietom<br>Ydintie | allin tyyppi Tietomalli tomalli  Tähän tietomalliin lisätyt tietomallit |  |
| Luok              | an nimi                                                                 |  |
| ۲                 | Verkostoliittymä<br>rak:Verkostoliittyma ⊡                              |  |
| 0                 | Verkostoliittymä<br>rakht:Verkostoliittyma ⊡                            |  |

Valitse luokka Peruuta

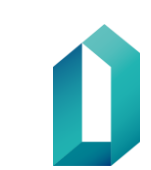

/alitse luokka Peruuta

# Assosiaatiorajoitteen ohjaaminen halutun ydintietomallin luokkaan (esimerkki B-7)

Tietomallit > VTJ Rakennus tietomalli

### VTJ Rakennus tietomalli

SOVELTAMISPROFIILI · VTJRAK · TYÖVERSIO · Luonnos

|                           |                                                               |                                                               | E rerusparamas ( ) (sourcestean)                         |
|---------------------------|---------------------------------------------------------------|---------------------------------------------------------------|----------------------------------------------------------|
| $\circ$                   |                                                               |                                                               | Perusparannuspäivämäärä (*) (xsd:date)                   |
| Q                         | ← ASSOSIAATIO-LISTAAN Toiminnot                               | <b>S</b>                                                      | Poikkeamispäätöksen syy (*) (xsd:string)                 |
| HAE                       |                                                               |                                                               | Pääasiallinen lämmitysaine (*) (xsd:string) (+ Koodisto) |
|                           | Rakennuksen liittymätiedot                                    |                                                               | Pääasiallinen lämmitystapa [*] (xsd:string) (+ Koodisto) |
|                           | Luonnos                                                       |                                                               | Rakennuksen käytössäolo [*] (xsd:string) (+ Koodisto)    |
| Û                         | Käytössä tässä tiotomallissa 💁                                |                                                               | Rakennuksen tilavuus (*) (xsd:string)                    |
| TIEDOT                    | Raytossa tassa tietomattissa 🕤                                |                                                               | 🗮 Rakennusluokka 2018 (*) (xsd:string) (+ Koodisto)      |
|                           | Käytössä                                                      |                                                               | Rakennustunnus (pysyvä) [*] (xsd:string)                 |
| 0                         |                                                               |                                                               | Sijaintikunta [*] (xsd:string)                           |
| 0                         | Assosiaation yksilöivä tunnus 🕦                               |                                                               | Valmistumispäivämäärä [*] (xsd:date)                     |
| KITYKSET                  | vtjrak:rakennuksenliittymatiedot-1                            |                                                               | Valmistumisvuosi [*] (xsd:gYear)                         |
|                           |                                                               | Kiinteistötunnus (*) (xsd:string)                             | Äänestysaluenumero [*] (xsd:string)                      |
| 8                         | IRI                                                           | Määräalatunnus (*) (xsd:string)                               | 14 Huoneisto (*)                                         |
|                           | https://iri.suomi.fi/model/vtirak/rakennuksenliittymatiedot-1 | Rakennuspaikan hallintaperustelaji [*] (xsd:string)           | 14 Kiinteistö (*)                                        |
| JOKKA-                    |                                                               | Rekisteriyksikkölaji (*) (xsd:string)                         | 1 Omistaja [*]                                           |
| JOITTEET                  | 🖺 Kopioi leikepöydälle                                        | Sijaitsee määräalalla [*] (xsd:boolean)                       | 14 Rakennuksen liittymätiedot (*)                        |
|                           |                                                               |                                                               | 14 Rakennuksen varustetiedot (*)                         |
|                           | Käsite                                                        | Rakennuksen liittymätiedot (vtjrak:RakennuksenLiittymatiedot) | 11 Sijainti (*)                                          |
| RIBUUTTI-                 | Ei käsitettä                                                  | 🗧 Kaapeliliittymä [*] (xsd:boolean)                           |                                                          |
| OITTEET                   |                                                               | Kaasuverkkoliittymä (*) (xsd:boolean)                         |                                                          |
|                           | Kohdistuu assosiaatioon 🚯                                     | Sähköverkkoliittymä (*) (xsd:boolean)                         | —                                                        |
| SSOSIAATIO-<br>RAJOITTEET |                                                               | Vesijohtoliittymä (*) (xsd:boolean)                           |                                                          |
|                           | topobjectProperty (owittopobjectProperty 🗅 )                  | Viemäriliittymä (*) (xsd:boolean)                             |                                                          |
|                           | Assosiaation kohteen luokka 🚯                                 |                                                               | Sijainti (vtjrak:Sijainti)                               |
| 55                        | Verkostoliittymä (rak:Verkostoliittyma 🗹)                     |                                                               | 11 Sijaintikoordinaatti [*]                              |
|                           |                                                               |                                                               | 1↓ Sijaintiosoite [*]                                    |
| UMENTAA-                  | Vähimmäismäärä 🜖                                              |                                                               |                                                          |
| TIO                       | Fi määritelty                                                 |                                                               |                                                          |